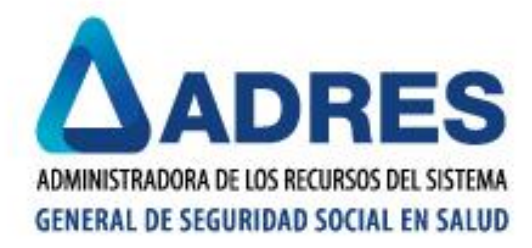

# MANUAL MALLA VALIDADORA MAVU – REPORTES BDEX-PVS

ADMINISTRADORA DE LOS RECURSOS DEL SISTEMA GENERAL DE SEGURIDAD SOCIAL EN SALUD

DIRECCIÓN DE TECNOLOGÍAS DE LA INFORMACIÓN Y LAS COMUNICACIONES

**BOGOTÁ, SEPTIEMBRE 14 DE 2020** 

| A                                                                                  | PROCESO | REPORTES DE INFORMACIÓN DGTIC-<br>BDUA       | Código  | 0002-M01 |
|------------------------------------------------------------------------------------|---------|----------------------------------------------|---------|----------|
| ADMINISTRADORA DE LOS RECURSOS DEL SISTEMA<br>GENERAL DE SEGURIDAD SOCIAL EN SALUD | MANUAL  | MALLA VALIDADORA MAVU –<br>REPORTES BDEX-PVS | Versión | XX       |

# TABLA DE CONTENIDO

| 1. | OBJETIVO                              | .3 |
|----|---------------------------------------|----|
| 2. | ALCANCE                               | .3 |
| 3. | ÁMBITO DE APLICACIÓN                  | 3  |
| 4. | DOCUMENTOS ASOCIADOS AL MANUAL        | .3 |
| 5. | NORMATIVA Y OTROS DOCUMENTOS EXTERNOS | 4  |
| 6. | DEFINICIONES                          | 4  |
| 7. | REQUISITOS PREVIOS A LA INSTALACIÓN   | 4  |
| 8. | CUERPO DEL DOCUMENTO                  | 4  |

| ADMINISTRADORA DE LOS RECURSOS DEL SISTEMA<br>GENERAL DE SEGURIDAD SOCIAL EN SALUD | PROCESO | REPORTES DE INFORMACIÓN DGTIC-<br>BDUA       | Código  | 0002-M01 |
|------------------------------------------------------------------------------------|---------|----------------------------------------------|---------|----------|
|                                                                                    | MANUAL  | MALLA VALIDADORA MAVU –<br>REPORTES BDEX-PVS | Versión | ХХ       |

## 1. OBJETIVO

El objetivo general de este manual es brindar al usuario una guía, que le permita conocer la mecánica de generación de archivos encriptados .PAK a través de la **Malla Validadora MAVU**, la cual realiza validaciones de estructura sobre los archivos que se pasen por ella.

Dentro de las gestiones y procesos que se proporcionan en la herramienta están:

- Realizar la validación de estructura por cada archivo según se requiera.
- Generar un archivo .PAK
- Generar el archivo .VAL con los registros validados por malla
- Generar el archivo .ERR para los registros glosados
- Realizar el cargue de los archivos correctamente.

## 2. ALCANCE

Este documento presenta una guía para el manejo de la herramienta su instalación local, configuración, y sus validaciones de estructura en el marco de lo establecido por el Ministerio de Salud y Protección Social mediante la Resolución 4622 de 2016, por la cual se establece el reporte de los datos de afiliación al Sistema General de Seguridad Social en Salud, a planes voluntarios, Regímenes Especial y de Excepción y de las personas privadas de la libertad bajo la custodia y vigilancia del INPEC.

Esta validación se utilizará para la respectiva validación y actualización de información sobre las bases de datos BDEX y PVS.

Este manual está orientado al usuario y su finalidad es guiarlo a través de la herramienta.

En las diferentes validaciones que realiza la Malla Validadora MAVU Universal se encontraran las diversas estructuras que son implementadas por las mencionadas bases de datos.

## 3. ÁMBITO DE APLICACIÓN

Este documento contempla las funciones de software que permiten la implementación de la herramienta.

### 4. DOCUMENTOS ASOCIADOS AL MANUAL

- Listado de Glosas Base de Datos BDEX DGTIC ADRES 06-04-2020
- Listado de Glosas Base de Datos BDPVS Dirección de BDUA 21-12-2017

https://www.adres.gov.co/BDUA/Procesos-y-Procedimientos-BDUA

| A                                                                                  | PROCESO | REPORTES DE INFORMACIÓN DGTIC-<br>BDUA       | Código  | 0002-M01 |
|------------------------------------------------------------------------------------|---------|----------------------------------------------|---------|----------|
| ADMINISTRADORA DE LOS RECURSOS DEL SISTEMA<br>GENERAL DE SEGURIDAD SOCIAL EN SALUD | MANUAL  | MALLA VALIDADORA MAVU –<br>REPORTES BDEX-PVS | Versión | ХХ       |

## 5. NORMATIVA Y OTROS DOCUMENTOS EXTERNOS

A continuación se relaciona la normatividad vigente con la que se rige la herramienta MAVU.

• Resolución 4622 de 2016.

### 6. **DEFINICIONES**

- BDEX: Base de Datos del Régimen de Excepción y Especial.
- PVS: Base de Datos de Planes Voluntarios de Salud.
- Framework: Componente de software que provee un extenso conjunto de soluciones predefinidas para necesidades generales de la programación de aplicaciones y administra la ejecución de los programas escritos específicamente con la plataforma.
- SQL Server: Sistema de gestión de base de datos relacional.

## 7. REQUISITOS PREVIOS A LA INSTALACIÓN

El equipo de cómputo debe tener instalado previamente:

- Versión actualizada del componente Framework.
- SQL Server.

## 8. CUERPO DEL DOCUMENTO

#### Malla Validadora MAVU Universal

La Malla Validadora (MAVU) Universal es una herramienta especializada en validar archivos generados en formato TXT, los cuales se componen de los registros que serán aprobados por criterios de estructura y posteriormente incluidos en un archivo encriptado con la extensión ".PAK".

Los mencionados archivos deben ser reportados mediante la estructura determinada en la Resolución 4622 de 2016 y la normativa que la complemente y/o sustituya y corresponderán a los reportes de información sobres las bases de datos del Régimen de Excepción y Especial – BDEX y de Planes Voluntarios de Salud – PVS.

A continuación se relaciona cada uno de los pasos para la descarga, la instalación y el manejo de **Malla Validadora la MAVU Universal**:

1. La Malla Validadora se encuentra dispuesta en los siguientes enlaces de acceso:

|                                                                                    | PROCESO | REPORTES DE INFORMACIÓN DGTIC-<br>BDUA       | Código  | 0002-M01 |
|------------------------------------------------------------------------------------|---------|----------------------------------------------|---------|----------|
| ADMINISTRADORA DE LOS RECURSOS DEL SISTEMA<br>GENERAL DE SEGURIDAD SOCIAL EN SALUD | MANUAL  | MALLA VALIDADORA MAVU –<br>REPORTES BDEX-PVS | Versión | XX       |

1.1. Página Web de ADRES (zona inferior central), dando clic al siguiente icono:

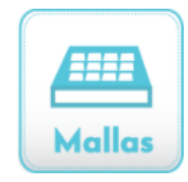

https://www.adres.gov.co/Inicio/Mallas-Validadoras

1.2. Página Web de ADRES / Botón "BDUA" / Botón "Mallas Validadoras BDUA"

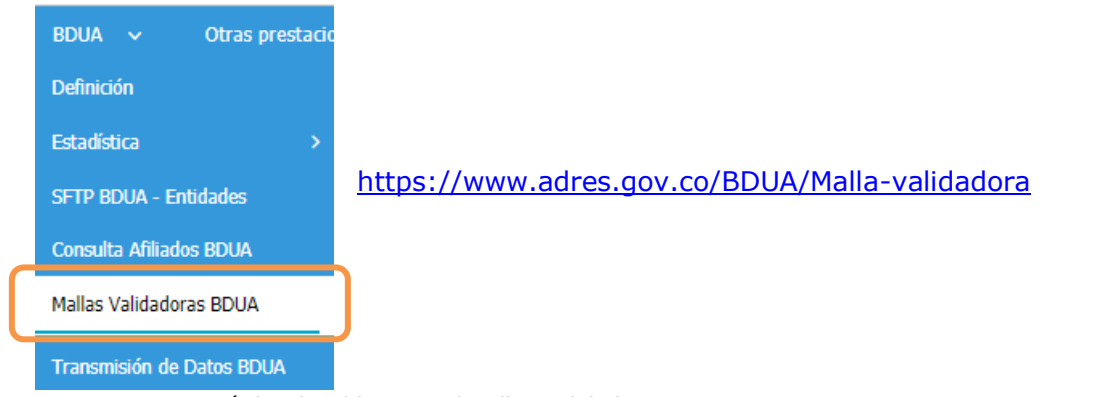

Figura 1. Menú desplegable BDUA / Mallas Validadoras BDUA

2. Los dos accesos descritos dirigirán al usuario a la siguiente pantalla:

Inicio 🕨 Mallas Validadoras

#### Mallas Validadoras

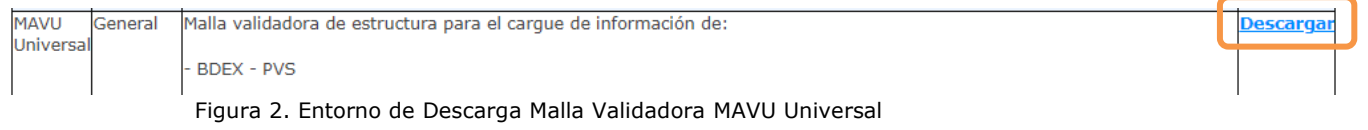

En esta pantalla se debe dar clic al enlace "**Descargar**", acción que bajara al equipo de cómputo local el archivo comprimido de la Malla Validadora.

| Nombre               | Fecha de modificación | Тіро                        | Tamaño    |
|----------------------|-----------------------|-----------------------------|-----------|
| ∨ hoy (3)            |                       |                             |           |
| 🕌 MAVU_UNIVERSAL.zip | 11/09/2020 7:06 a.m.  | Carpeta comprimida (en zip) | 55.422 KB |
| _                    |                       |                             |           |

| ADMINISTRADORA DE LOS RECURSOS DEL SISTEMA<br>GENERAL DE SEGURIDAD SOCIAL EN SALUD | PROCESO | REPORTES DE INFORMACIÓN DGTIC-<br>BDUA       | Código  | 0002-M01 |
|------------------------------------------------------------------------------------|---------|----------------------------------------------|---------|----------|
|                                                                                    | MANUAL  | MALLA VALIDADORA MAVU –<br>REPORTES BDEX-PVS | Versión | ХХ       |

3. Dentro de la carpeta comprimida denominada "**MAVU\_UNIVERSAL.zip**" encontrará el archivo ejecutable "**.exe**" necesario para la instalación de la herramienta.

| > malla_MAVU       |                       |                  |           |  |  |  |
|--------------------|-----------------------|------------------|-----------|--|--|--|
| Nombre             | Fecha de modificación | Тіро             | Tamaño    |  |  |  |
| MAVU_UNIVERSAL.exe | 8/05/2019 6:54 p. m.  | Aplicación       | 8.633 KB  |  |  |  |
| 📅 SqlLocalDB.msi   | 29/09/2017 4:11 p. m. | Paquete de Windo | 45.472 KB |  |  |  |
| 😽 sqIncli.msi      | 20/11/2018 2:44 p. m. | Paquete de Windo | 4.964 KB  |  |  |  |

Figura 3. Archivos ubicados en la carpeta "MAVU\_UNIVERSAL.zip"

4. Inicie el ejecutable (.exe) y dar continuidad al paso a paso que desplegara el instalador.

| 4 | Preparándose para la instalación                                                                                                    |
|---|----------------------------------------------------------------------------------------------------|
|   | El programa de instalación MAVU UNIVERSAL está preparando<br>InstallShield Wizard, que le guiará durante el resto del<br>proceso de instalación. Espere por favor. |
|   | Extrayendo: MAVU UNIVERSAL.msi                                                                                                    |
|   |                                                                                                    |
|   |                                                                                                    |
|   |                                                                                                    |

Figura 4. Entorno Inicial del Instalador

MAVU\_UNIVERSAL.exe

5. En el paso "Bienvenido a MAVU UNIVERSAL – InstallShield Wizard" dar clic en "Siguiente".

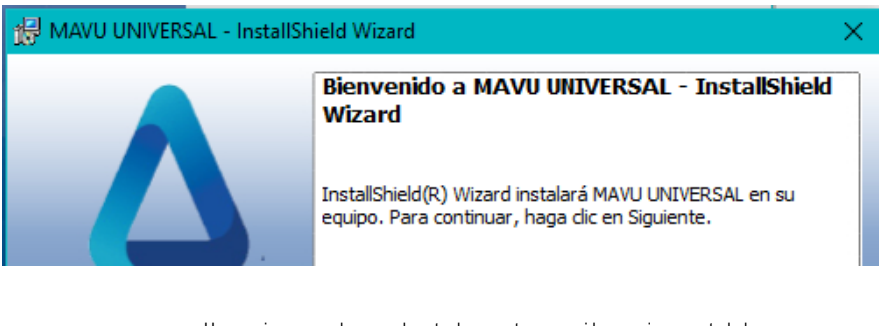

|                                                                                                    | PROCESO           | REPORTES DE INFORMACIÓN DGTIC-<br>BDUA            | Código     | 0002-M01 |
|----------------------------------------------------------------------------------------------------|-------------------|---------------------------------------------------|------------|----------|
| ADMINISTRADORA DE LOS RECURSOS DEL SISTEMA<br>GENERAL DE SEGURIDAD SOCIAL EN SALUD<br>MANUAL<br>MANUAL<br>MALLA VALIDA<br>REPORTES BE |                   | MALLA VALIDADORA MAVU –<br>REPORTES BDEX-PVS      | Versión    | ХХ       |
|                                                                                                    | s de              |                                                   |            |          |
|                                                                                                    |                   | < Atrás Siguiente > Cancela                       | ır         |          |
| Figura 5. E                                                                                                    | ntorno "Bienvenio | do a MAVU UNIVERSAL - InstallShield Wizard" del 1 | Instalador |          |

6. En el paso "Preparado para instalar el programa" dar clic en "**Instalar**".

| 🔀 MAVU UNIVERSAL - InstallShield Wizard                                                                                                | ×                                                                             |
|----------------------------------------------------------------------------------------------------|-------------------------------------------------------------------------------|
| Preparado para instalar el programa<br>El Asistente está preparado para comenzar la instalación.                                       | ADMINISTRADORI DE HECHROS DEL RISTEMA<br>EENERAL DE SEGURIDAD SOCIAL EN SALUD |
| Si desea revisar la configuración de la instalación o realizar algún cambio,<br>Atrás. Haga clic en Cancelar para salir del Asistente. | haga dic en                                                                   |
| Configuración actual:                                                                                                    |                                                                               |
| Tipo de instalación:                                                                                                    |                                                                               |
| Típica                                                                                                    |                                                                               |
| Carpeta de destino:                                                                                                    |                                                                               |
| C:\ADRES\MAVU\                                                                                                    |                                                                               |
| Información del usuario:                                                                                                    |                                                                               |
| Nombre: Usuario de Windows                                                                                                    |                                                                               |
| Organización:                                                                                                    |                                                                               |
|                                                                                                    |                                                                               |
| InstallShield                                                                                                    |                                                                               |
| < Atrás 🛛 🌍 Instalar                                                                                                    | Cancelar                                                                      |
|                                                                                                    |                                                                               |

Figura 6. Entorno "Preparado para instalar el programa" del Instalador

7. En el paso "MAVU UNIVERSAL Finalizado - InstallShield Wizard" dar clic en "Finalizar".

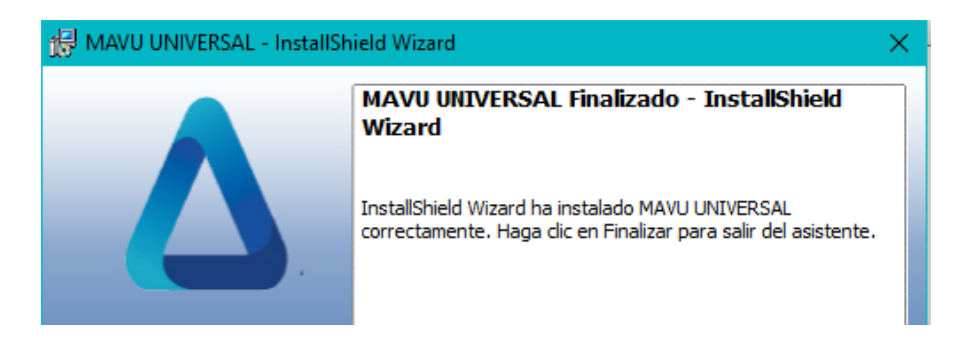

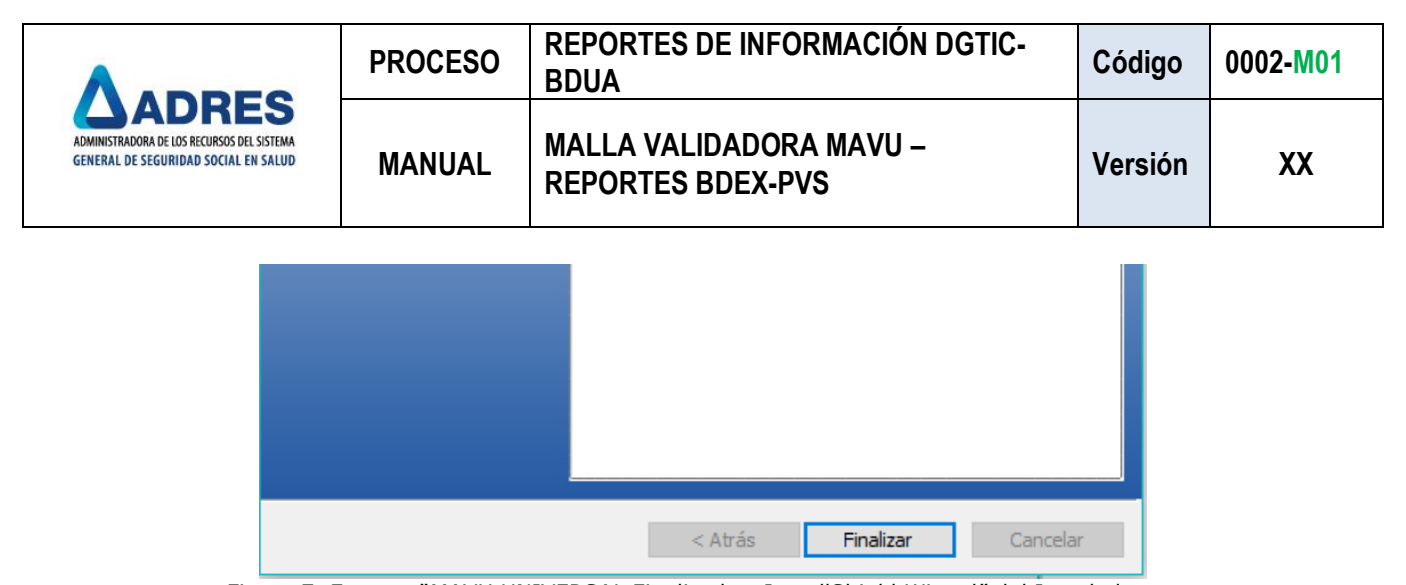

Figura 7. Entorno "MAVU UNIVERSAL Finalizado - InstallShield Wizard" del Instalador

8. Ubicar en el escritorio del equipo de cómputo el icono denominado **"MAVU UNIVERSAL.exe**" e ingresar en dando doble clic.

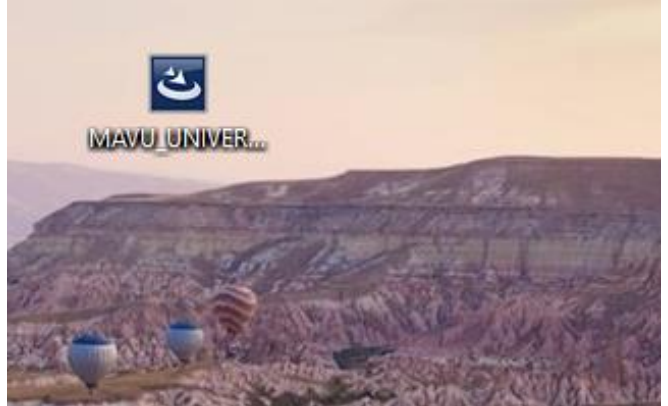

Figura 8. Icono "MAVU UNIVERSAL.exe" del Escritorio

9. El entorno de instalación dará inicio a los procedimientos respectivos.

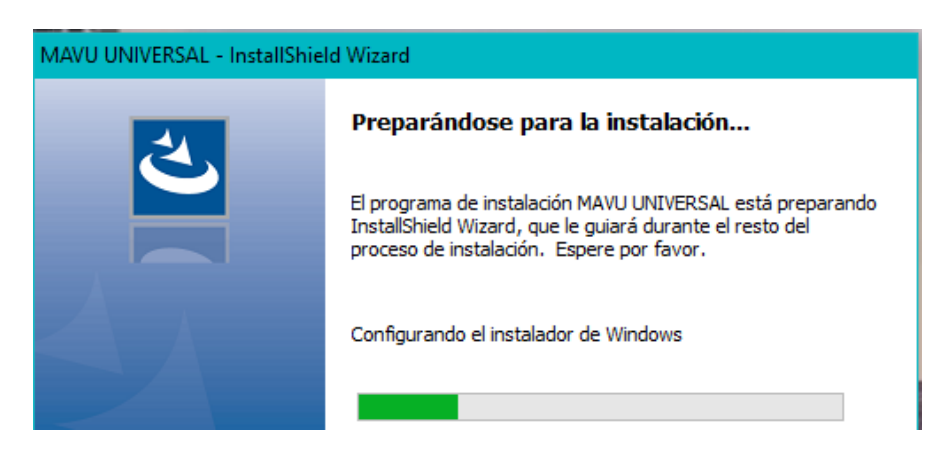

| PR                                                                                 | PROCESO             | REPORTES DE INFORMACIÓN DGTIC-<br>BDUA       | Código  | 0002-M01 |
|------------------------------------------------------------------------------------|---------------------|----------------------------------------------|---------|----------|
| ADMINISTRADORA DE LOS RECURSOS DEL SISTEMA<br>GENERAL DE SEGURIDAD SOCIAL EN SALUD | MANUAL              | MALLA VALIDADORA MAVU –<br>REPORTES BDEX-PVS | Versión | XX       |
|                                                                                    |                     |                                              |         |          |
|                                                                                    |                     |                                              |         |          |
|                                                                                    |                     | Cancelar                                     |         |          |
| Figura 9. E                                                                        | entorno del Instala | ador                                         |         |          |

10. En el paso "Mantenimiento del programa" seleccionar la opción "Modificar" y dar clic en "**Siguiente**".

| 🔀 MAVU UNIVER                                                                                                    | 🖟 MAVU UNIVERSAL - InstallShield Wizard 🛛 🛛 🗙                                                                                  |   |  |  |  |  |  |  |
|----------------------------------------------------------------------------------------------------|----------------------------------------------------------------------------------------------------|---|--|--|--|--|--|--|
| Mantenimient<br>Modificar, repa                                                                                                    | to del programa<br>arar o eliminar el programa.                                                                                |   |  |  |  |  |  |  |
| <ul> <li>Modificar</li> <li>Cambiar los componentes del programa que se instalarán. Esta opcio<br/>muestra el cuadro de diálogo Selección personalizada, en el que pod<br/>cambiar la manera en que se instalan los componentes.</li> </ul> |                                                                                                    |   |  |  |  |  |  |  |
| ○ Reparar                                                                                                    | Reparar errores en el programa. Esta opción repara archivos dañados o<br>que falten, accesos directos y entradas del registro. |   |  |  |  |  |  |  |
| ) Eliminar                                                                                                    | Eliminar MAVU UNIVERSAL del equipo.                                                                                            |   |  |  |  |  |  |  |
| InstallShield —                                                                                                    | < Atrás Siguiente > Cancelar                                                                                                   | ] |  |  |  |  |  |  |

Figura 10. Entorno "Mantenimiento del programa" del Instalador

11. En el paso "Instalación personalizada" dar clic en "Siguiente".

| 🛃 MAVU UNIVERSAL - InstallShield Wizard                                                  | ×                                                 |
|------------------------------------------------------------------------------------------|---------------------------------------------------|
| Instalación personalizada<br>Seleccione los componentes del programa que desee instalar. |                                                   |
| Para cambiar la forma de instalación de un componente, haga clic en un io                | cono de la lista siguiente.<br>ión del componente |

| A                                                                                  | PROCESO | REPORTES DE INFORMACIÓN DGTIC-<br>BDUA       | Código  | 0002-M01 |
|------------------------------------------------------------------------------------|---------|----------------------------------------------|---------|----------|
| ADMINISTRADORA DE LOS RECURSOS DEL SISTEMA<br>GENERAL DE SEGURIDAD SOCIAL EN SALUD |         | MALLA VALIDADORA MAVU –<br>REPORTES BDEX-PVS | Versión | ХХ       |
|                                                                                    |         |                                              |         |          |
| InstallSh                                                                          | Avuda   | < Atrás Siguiente > Cancela                  |         |          |

Figura 11. Entorno "Instalación personalizada" del Instalador

12. En el paso "Preparado para modificar el programa" dar clic en "Instalar".

| 🖟 MAVU UNIVERSAL - InstallShield Wizard 🛛 🗙                                                                                                    |
|----------------------------------------------------------------------------------------------------|
| Preparado para modificar el programa<br>El Asistente está preparado para comenzar la instalación.                                                   |
| Si desea revisar la configuración de la instalación o realizar algún cambio, haga clic en<br>Atrás. Haga clic en Cancelar para salir del Asistente. |
| Configuradon actual:                                                                                                    |
|                                                                                                    |
| Тіріса                                                                                                    |
| Carpeta de destino:                                                                                                    |
| C:\ADRES\MAVU\                                                                                                    |
| Información del usuario:                                                                                                    |
| Nombre: Usuario de Windows                                                                                                    |
| Organización:                                                                                                    |
|                                                                                                    |
| InstallShield                                                                                                    |
| < Atrás Instalar Cancelar                                                                                                    |

Figura 12. Entorno "Preparado para modificar el programa" del Instalador

13. En el paso "MAVU UNIVERSAL Finalizado - InstallShield Wizard" dar clic en "Finalizar".

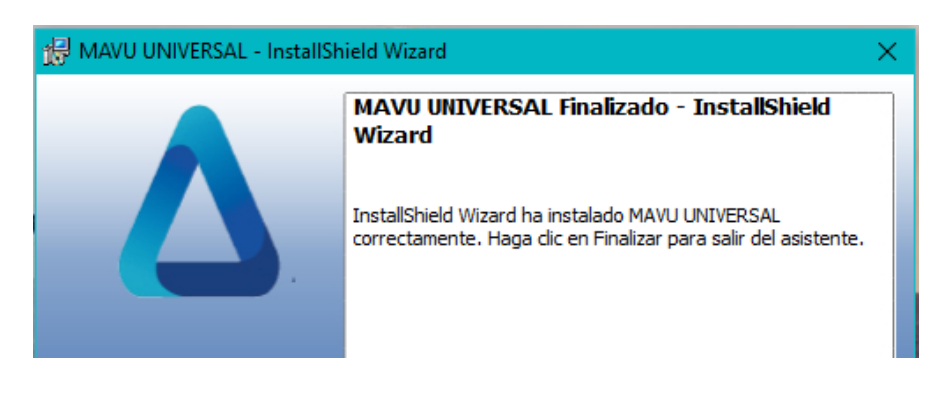

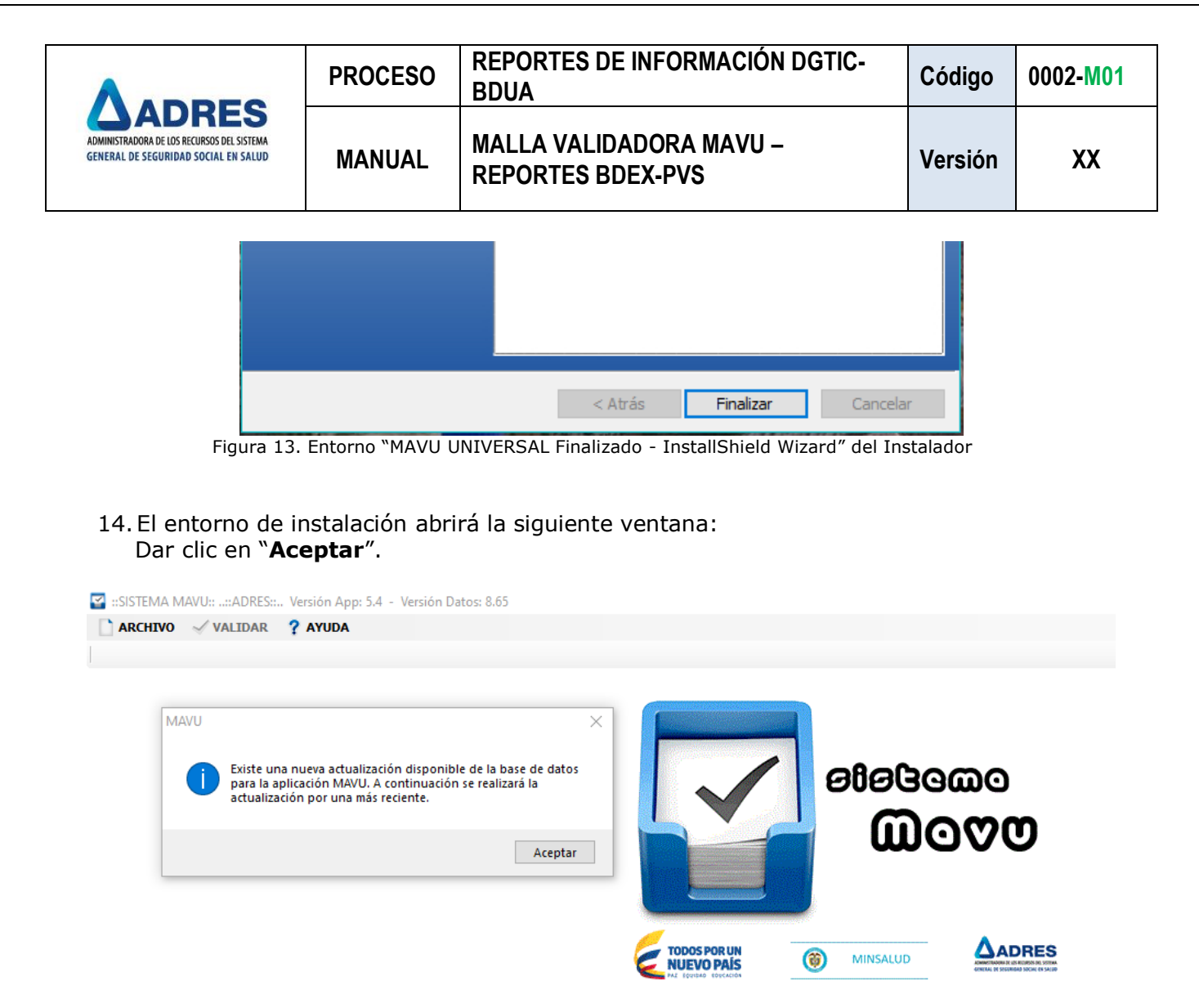

Figura 14. Entorno del Instalador

15. A continuación, la herramienta implementara las actualizaciones disponibles y las listara en orden de ejecución.

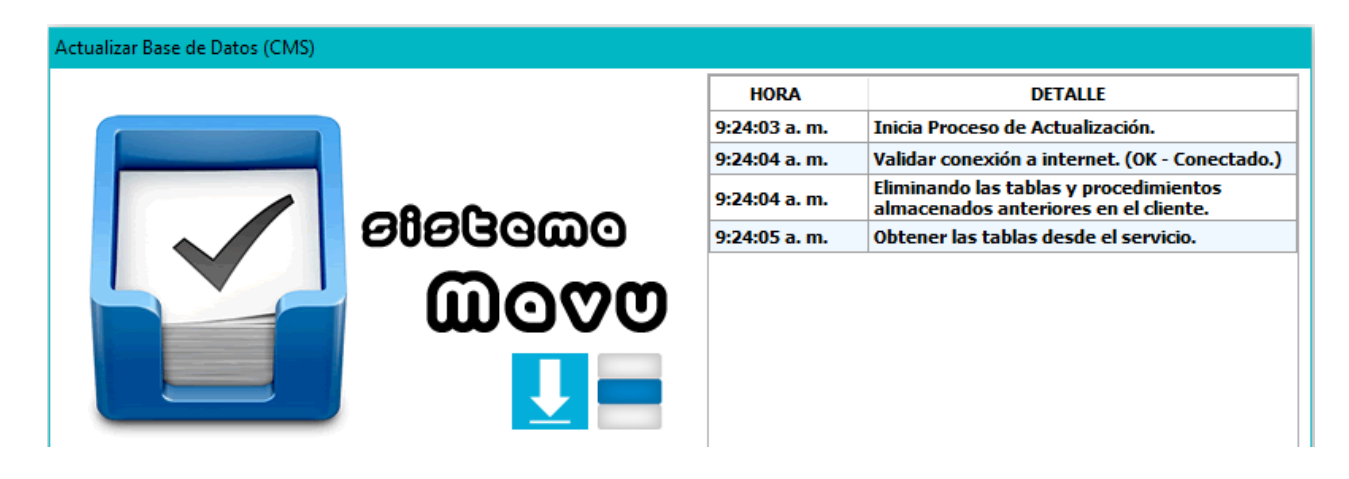

|                                                                                                    | PROCESO                                                               | REPORTES DE INFORMACIÓN DGTIC-<br>BDUA       | Código  | 0002-M01 |
|----------------------------------------------------------------------------------------------------|-----------------------------------------------------------------------|----------------------------------------------|---------|----------|
| ADMINISTRADORA DE LOS RECURSOS DEL SISTEMA<br>GENERAL DE SEGURIDAD SOCIAL EN SALUD                                                  |                                                                       | MALLA VALIDADORA MAVU –<br>REPORTES BDEX-PVS | Versión | ХХ       |
| Winiterio de Salud y Protección So<br>República de Colombia<br>Por favor espere mientras se<br>de la base de datos. Este p<br>Cance | dat Consorcio<br>Sayyo<br>edescarga, actualiza<br>proceso puede tarda | y crea el nuevo CMS<br>r varios minutos.     |         |          |

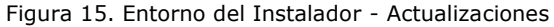

16. Una vez finalice la implementación de actualizaciones, dar clic en "Aceptar".

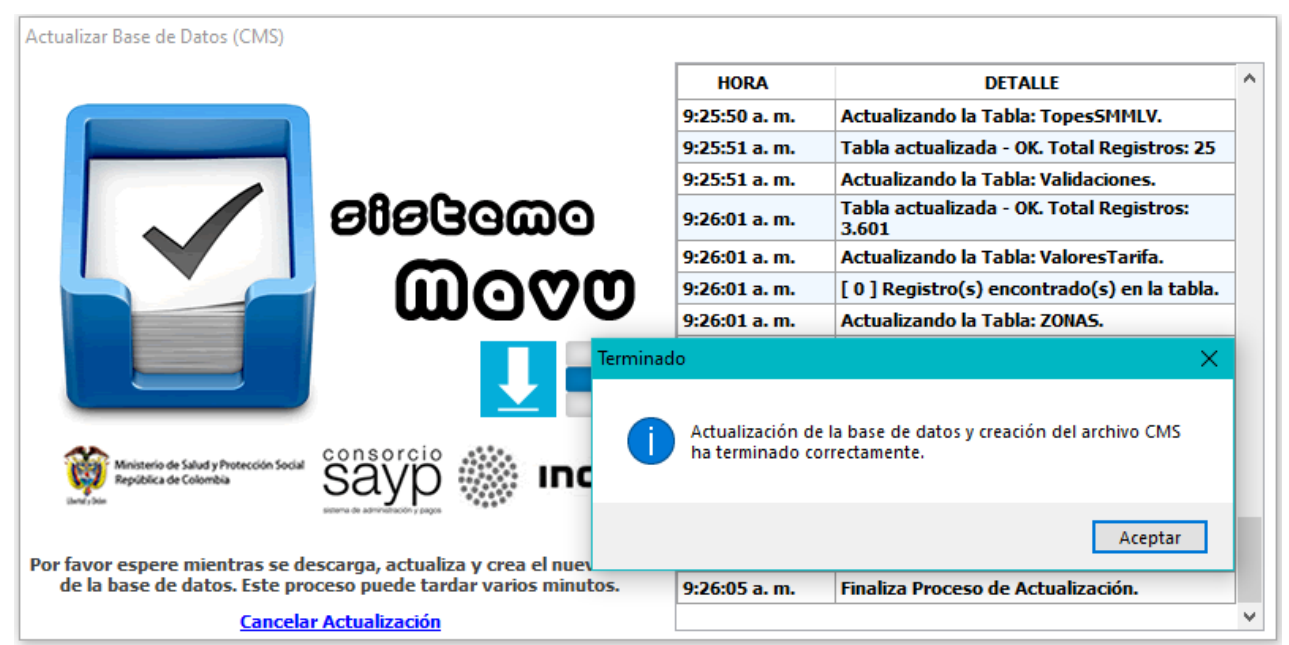

Figura 16. Entorno del Instalador - Termino de Actualizaciones

17. En el buscador del explorador digitar "MAVU" y dar clic en "Abrir".

|                                                                                                    |         | MAVU<br>Aplicación             | > |                              |
|----------------------------------------------------------------------------------------------------|---------|--------------------------------|---|------------------------------|
|                                                                                                    |         | MAVU<br>Aplicación             |   | MAVU<br>Aplicación           |
|                                                                                                    | Aplicac | iones                          |   |                              |
|                                                                                                    | 🖸 М     | AVU_UNIVERSAL.exe - en MAVU    | > | 📑 Abrir                      |
| and a                                                                                                    | 🖾 М     | AVU_UNIVERSAL.exe - en Desktop | > | D Abrir ubicación de archivo |
| to all                                                                                                    | Buscar  | en Internet                    |   |                              |
| 20                                                                                                    | Рm      | avu - Ver resultados web       | > |                              |
| and the second second se |         |                                |   |                              |

| A                                                                                  | PROCESO | REPORTES DE INFORMACIÓN DGTIC-<br>BDUA       | Código  | 0002-M01 |
|------------------------------------------------------------------------------------|---------|----------------------------------------------|---------|----------|
| ADMINISTRADORA DE LOS RECURSOS DEL SISTEMA<br>GENERAL DE SEGURIDAD SOCIAL EN SALUD | MANUAL  | MALLA VALIDADORA MAVU –<br>REPORTES BDEX-PVS | Versión | XX       |
|                                                                                    |         |                                              |         |          |

| 1 | 21 | JAVU |   |   |   |   |   |   |    |  |  |
|---|----|------|---|---|---|---|---|---|----|--|--|
| - | Ħ  | ۵    | 4 | 0 | 9 | ١ | - | 4 | ×∃ |  |  |

Figura 17. Búsqueda y acceso en el explorador a la herramienta.

18. A continuación, se desplegará la Interfaz básica de la Malla Validadora MAVU, junto con sus opciones a nivel de línea de negocio.

| 🚰 ::SISTEMA MAVU::::ADRES:: Versión App: 5.4 | Versión Datos: 9.50                    | – 🗆 X                                  |
|----------------------------------------------|----------------------------------------|----------------------------------------|
| 🗋 ARCHIVO 🗹 VALIDAR 💡 AYUDA                  |                                        |                                        |
| 1                                            |                                        | 💉 Conectado: Servidor Producción ADRES |
|                                              |                                        |                                        |
|                                              |                                        |                                        |
|                                              |                                        |                                        |
|                                              |                                        |                                        |
|                                              |                                        |                                        |
|                                              |                                        |                                        |
|                                              | 0000000                                |                                        |
|                                              |                                        |                                        |
|                                              |                                        |                                        |
|                                              |                                        |                                        |
|                                              |                                        |                                        |
|                                              |                                        |                                        |
|                                              | NUEVO PAÍS (Ø) MINSALUD ARREND 1094ADM |                                        |
|                                              |                                        |                                        |

Figura 18. Interfaz básica de la Malla Validadora MAVU

## Validación y Generación de archivos .PAK

19. Seleccionar las opciones **Archivo** y a continuación **Abrir**. En la ventana emergente se debe realizar la búsqueda del archivo que se pretende validar.

| <b>:</b> | SISTEMA MAVU::::ADF  | RES: Versión App: 5.4 - Versión Datos                    | : 9.50                               |      |                     |
|----------|----------------------|----------------------------------------------------------|--------------------------------------|------|---------------------|
|          | ARCHIVO 🗹 VALIDA     | AR ? AYUDA                                               |                                      |      |                     |
|          | 🚰 Abrir              |                                                          |                                      |      | ×                   |
| Dat      | ← → • ↑ 🗌            | « Escritorio » MAVU » files                              | ✓ O Buscar en files                  | 5    | م                   |
|          | Organizar 🔻 🛛 N      | ueva carpeta                                             |                                      |      | • •                 |
|          | lesson one One Drive | Nombre                                                   | Fecha de modificación                | Тіро |                     |
|          |                      |                                                          |                                      |      |                     |
|          |                      |                                                          |                                      |      |                     |
|          |                      |                                                          |                                      |      |                     |
| Página   | 13 de 19             | Una vez impreso o descargado este docume<br>(14/09/2020) | nto se considera copia no controlada |      | ARSI-F03- Versión 1 |

| ADMINISTRADORA DE LOS RECURSOS DEL SISTEMA<br>GENERAL DE SEGURIDAD SOCIAL EN SALUD |                                            | PROCESO<br>MANUAL |           | REPORTES DE INF<br>BDUA                                              | Código                                                               | 0002-M01                            |                                  |
|------------------------------------------------------------------------------------|--------------------------------------------|-------------------|-----------|----------------------------------------------------------------------|----------------------------------------------------------------------|-------------------------------------|----------------------------------|
|                                                                                    |                                            |                   |           | MALLA VALIDADO<br>REPORTES BDEX-                                     | Versión                                                              | XX                                  |                                  |
|                                                                                    | 💻 Este equipo<br>🚽 Descargas<br>🔮 Document | os                |           | CERES00211092020.txt<br>MERES00211092020.txt<br>NERES00211092020.txt | 4/09/2020 4:43 p. m.<br>4/09/2020 4:43 p. m.<br>4/09/2020 4:53 p. m. | Documento<br>Documento<br>Documento | de texto<br>de texto<br>de texto |
|                                                                                    | 📃 Escritorio                               | ∨<br>Nom          | <<br>bre: |                                                                      | <ul> <li>Archivos de</li> </ul>                                      | : Texto (*.txt)                     | >                                |
|                                                                                    |                                            | Nom               | bre:      |                                                                      | <ul> <li>Archivos de</li> <li>Abrir</li> </ul>                       | e Texto (*.txt)<br>Cana             | ∼<br>celar                       |

Figura 19. Ventana emergente para la selección del archivo a validar

20. Una vez encontrado el archivo en la maquina local, se selecciona para subirlo a la malla. Cabe anotar que el archivo debe estar conformado con los registros reportados por la entidad, con la estructura normativa respectiva y la extensión .TXT.

| 🚰 ::SISTEMA MAVU::::ADRES: Versión App: 5.4 - Versión Datos: 9.50                                                          | – 🗆 X                                                                                |
|----------------------------------------------------------------------------------------------------|--------------------------------------------------------------------------------------|
| 🗋 ARCHIVO 🗹 VALIDAR 💡 AYUDA                                                                                                |                                                                                      |
|                                                                                                    | 🖉 Conectado: Servidor Producción ADRE                                                |
| Datos Cargados Resultado Validacion                                                                                        |                                                                                      |
| RES002,,,RC, 1097921956,ECHEVERRIA,ROMERO,GABRIELA,MAIA,06/04/2020,F,B,68,081,01/01/3000,01/01/1900,RC, 1097921956,3641407 | CARGA: 00:00:01<br>Inicio: 11/09/2020 9:53:23 a. m.<br>Fin: 11/09/2020 9:53:24 a. m. |
| Archivo cargado con exito, Registros cargados: 1 - Nombre Archivo: [ CERES00211092020.txt ]                                | Ve                                                                                   |

Figura 20. Reporte de archivo seleccionado y cargado en la Malla

21.Ingresar en la opción "Validar" y a continuación en el botón "BDUA". Este botón desplegara el listado con los tipos de archivos disponibles para validación (CE, ME, CARGUE ESPECIAL y NE (para BDEX) y MP, NP (para PVS)).

| ARCHIVO        | VALIDAR ? AYUDA                                      |        |     |                |                                        |   |                                      |
|----------------|------------------------------------------------------|--------|-----|----------------|----------------------------------------|---|--------------------------------------|
| ator Cargado   | P BDUA                                               | •<br>• | * * | MA             |                                        | 1 | Conectado: Servidor Producción ADRES |
| atos cargano   | REGIMEN EXCEPCION                                    | •      | 4   | HFP            |                                        |   |                                      |
| RES002,,,RC,10 | <ul> <li>ECAT</li> <li>REGIMEN SUBSIDIADO</li> </ul> | ;      | 1   | CARGUE_INICIAL | /3000,01/01/1900,RC,1097921956,3641407 | ^ | ESTADISTICAS                         |
|                | MUI                                                  | •      | 4   | NE             |                                        |   | CARGA: 00:00:01                      |
|                | RESTITUCI?N DE RECUE                                 | 505 )  | 4   | CE             |                                        |   | Inicio: 11/09/2020 9:53:23 a.m.      |
|                | PRESUPUESTOS MAXIM                                   | 05 +   | 3   | NP             |                                        |   | Pin: 11/09/2020 9:53:24 a.m.         |
|                | e covid                                              | ,      | -   |                | _                                      |   |                                      |

| A                                                                                  | PROCESO | REPORTES DE INFORMACIÓN DGTIC-<br>BDUA       | Código  | 0002-M01 |
|------------------------------------------------------------------------------------|---------|----------------------------------------------|---------|----------|
| ADMINISTRADORA DE LOS RECURSOS DEL SISTEMA<br>GENERAL DE SEGURIDAD SOCIAL EN SALUD | MANUAL  | MALLA VALIDADORA MAVU –<br>REPORTES BDEX-PVS | Versión | ХХ       |

22. Una vez se selecciona el tipo de archivo, se presentará una pantalla de carga:

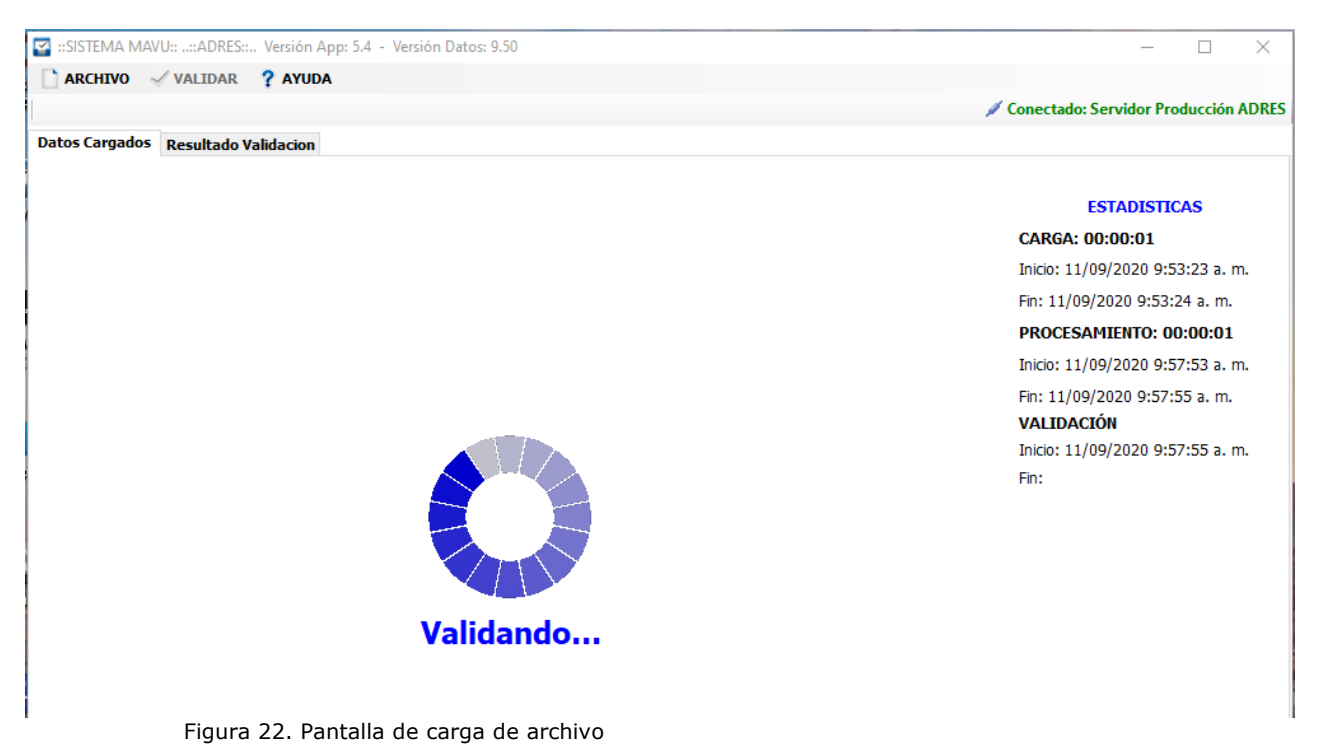

23. De manera posterior al cargue del archivo aparecerá una pantalla indicando la cantidad de registros cargados correctamente. En caso de identificar registros inconsistentes la malla lo describirá. Esa posibilidad se describe en el numeral **28** de este manual.

| STEIVIA IVIAVU::::A | DRES: Versión App  | : 5.4 - Versión Da                                                        | itos: 9.50                                                                                                    |                                                                                                    |                                                                                                    |                                                                                                    |                                                                                                    | - 0                                                                                                    | ×                                                                                                    |
|---------------------|--------------------|---------------------------------------------------------------------------|----------------------------------------------------------------------------------------------------|----------------------------------------------------------------------------------------------------|----------------------------------------------------------------------------------------------------|----------------------------------------------------------------------------------------------------|----------------------------------------------------------------------------------------------------|----------------------------------------------------------------------------------------------------|----------------------------------------------------------------------------------------------------|
| RCHIVO 🗹 VALI       | DAR <b>? AYUDA</b> |                                                                           |                                                                                                    |                                                                                                    |                                                                                                    |                                                                                                    | 🖉 Conectado:                                                                                                    | Servidor Producció                                                                                                    | in ADRES                                                                                                    |
| Cargados Resu       | tado Validacion    |                                                                           |                                                                                                    |                                                                                                    |                                                                                                    |                                                                                                    |                                                                                                    |                                                                                                    |                                                                                                    |
| Reg_Id              | tps_rgstrs_Id      | Col1                                                                      | Col2                                                                                                    | Col3                                                                                                    | Col4                                                                                                    | Col5                                                                                                    | Col6                                                                                                    | Col7                                                                                                    |                                                                                                    |
| 1                   | 0                  | RE5002                                                                    |                                                                                                    |                                                                                                    | cc                                                                                                    | 79322323                                                                                                    | VARGAS                                                                                                    | MORALES                                                                                                    | SER                                                                                                    |
| 2                   | 0                  | RE5002                                                                    |                                                                                                    |                                                                                                    | cc                                                                                                    | 1001097216                                                                                                    | OTALORA                                                                                                    | GONZALEZ                                                                                                    | LAU                                                                                                    |
| 3                   | 0                  | RE5002                                                                    |                                                                                                    |                                                                                                    | СС                                                                                                    | 1001203164                                                                                                    | GARCIA                                                                                                    | GONZALEZ                                                                                                    | KAR                                                                                                    |
| 4                   | 0                  | RE5002                                                                    |                                                                                                    |                                                                                                    | RC                                                                                                    | 1021515270                                                                                                    | CORDOBA                                                                                                    | BOHORQUEZ                                                                                                    | MAI                                                                                                    |
|                     |                    |                                                                           |                                                                                                    |                                                                                                    |                                                                                                    |                                                                                                    |                                                                                                    | _                                                                                                    |                                                                                                    |
|                     |                    |                                                                           |                                                                                                    |                                                                                                    |                                                                                                    |                                                                                                    |                                                                                                    |                                                                                                    |                                                                                                    |
|                     |                    |                                                                           |                                                                                                    |                                                                                                    |                                                                                                    |                                                                                                    |                                                                                                    |                                                                                                    |                                                                                                    |
|                     | CHIVO VALI         | CHIVO VALIDAR ? AYUDA<br>Reg_Id tps_rgstrs_Id<br>1 0<br>2 0<br>3 0<br>4 0 | CHIVO VALIDAR ? AYUDA<br>Cargados Resultado Validacion<br>Reg_Id tps_rgstrs_Id Col1<br>1 0 RE5002<br>2 0 RE5002<br>3 0 RE5002<br>4 0 RE5002 | CHIVO ✓VALIDAR ? AYUDA<br>Cargados Resultadocion          Reg_Id       tps_rgstrs_Id       Col1       Col2         1       0       RE5002       1         2       0       RE5002       1         3       0       RE5002       1         4       0       RE5002       1 | CHIVO ✓VALIDAR ?AYUDA<br>Reg_Id tps_rgstrs_Id Col1 Col2 Col3<br>1 0 RE5002 Col3<br>2 0 RE5002 Col3<br>3 0 RE5002 Col3<br>4 0 RE5002 Col3 | CHIVO         VALIDAR         PAVDA           Resultation           Reg_Id         tps_rgstrs_Id         Col1         Col2         Col3         Col4           1         0         RE5002         CC         CC | Resultar         YALIDAR         YAUDA           Resultar         Antion         Col1         Col2         Col3         Col4         Col5           1         0         RE5002         Col         Col         79322323           2         0         RE5002         Col         Col         1001097216           3         0         RE5002         Col         CC         1001097216           4         0         RE5002         RC         1021515270 | Resultat         YAUDA         YAUDA         Conectado:           Resultation         Coli         Col2         Col3         Col4         Col5         Col6           1         0         RES002         CC         79322323         VARGAS           2         0         RE5002         CC         1001097216         OTALORA           3         0         RE5002         CC         1001203164         GARCIA           4         0         RE5002         RC         1021515270         CORDOBA | CHIVO VALIDAR ANDER<br>Resultador<br>Resultador<br>Resultador<br>Resol<br>0 RES002 Col3 Col4 Col5 Col6 Col7<br>1 0 RES002 CC 79322323 VARGAS MORALES<br>2 0 RES002 CC 1001097216 OTALORA GONZALEZ<br>3 0 RES002 CC 1001097216 GARCIA GONZALEZ<br>4 0 RES002 CC 1001203164 GARCIA GONZALEZ<br>4 0 RES002 RES002 RC 1021515270 CORDOBA BOHORQUEZ |

| PF<br>ADMINISTRADORA DE LOS RECURSOS DEL SISTEMA<br>GENERAL DE SEGURIDAD SOCIAL EN SALUD<br>M |                                                                          | PROCESO                                               | REPORTES DE INFORMACIÓN DGTIC-<br>BDUA       | Código  | 0002-M01 |
|-----------------------------------------------------------------------------------------------|--------------------------------------------------------------------------|-------------------------------------------------------|----------------------------------------------|---------|----------|
|                                                                                               |                                                                          | MANUAL                                                | MALLA VALIDADORA MAVU –<br>REPORTES BDEX-PVS | Versión | xx       |
|                                                                                               |                                                                          |                                                       |                                              |         |          |
|                                                                                               |                                                                          |                                                       |                                              |         |          |
| <                                                                                             |                                                                          |                                                       |                                              |         | >        |
| <<br>61.05A                                                                                   | 1                                                                        |                                                       | DESCRIPCIÓN                                  |         | >        |
| <<br>GLOSA<br>GE0001                                                                          | La entidad no corresp                                                    | onde.                                                 | DESCRIPCIÓN                                  |         | >        |
| <<br>GLO5A<br>GE0001<br>GE0001A                                                               | La entidad no corresp<br>El codigo de la entidad                         | onde.<br>d no es valido                               | DESCRIPCIÓN                                  |         | >        |
| <<br>GL05A<br>GE0001<br>GE0001A<br>GE0002                                                     | La entidad no corresp<br>El codigo de la entidad<br>El tipo de documento | onde.<br>1 no es valido<br>debe ser CC o RC o CE o TI | DESCRIPCIÓN<br>0 PA                          |         | >        |

| GE0002       | El tipo de documento debe ser CC o RC o CE o TI | o PA                             |   |
|--------------|-------------------------------------------------|----------------------------------|---|
| GE0002B      | El tipo de identificaci?n debe venir vacio      |                                  | ¥ |
| ACTIVAR      | SI DESEA VER SOLAMENTE LOS REGISTROS GLOS       | ADOS DEL ARCHIVO VALIDADO.       |   |
|              | ESTADISTICAS DE LA VALIDACIÓN                   | TIEMPO DEL PROCESO               |   |
| Registros Va | alidos: 4                                       | Archivo : MERES00211092020.txt   |   |
| Registros Gl | osados: 0                                       | Inicio: 11/09/2020 10:14:57 a.m. |   |
| Total de Reg | jistros: 4                                      | Fin: 11/09/2020 10:15:09 a.m.    |   |
|              |                                                 |                                  |   |
| No se en     | contraron inconsistencias puede gener           | ar el archivo PAK                |   |

Figura 23. Pantalla de correcta validación de archivo

24. A continuación, debe ser generado el archivo con la extensión .PAK. Ingresar en la opción "Archivo" y a continuación en la opción "Generar archivo de cargue – (PAK)".

| ARCHIVO VALIDAR ? AYUDA                             |      |
|-----------------------------------------------------|------|
| Abrir                                               |      |
| Guardar                                             |      |
| Guardar como                                        | 12   |
| Generar archivo de cargue - (PAK)                   |      |
| Generar archivo de cargue cifrado - (PAK.CMS)       |      |
| Generar archivo de resultados validacion - (ERR - ) | (AL) |
| 6 Salia                                             |      |

Figura 24. Menú desplegable para generar el archivo .PAK

25. Seguidamente debe ser seleccionada la carpeta donde va a ser guardado el archivo el archivo encriptado .PAK.

| ľ | ::SIST  | ema m    | AVU::::ADR | RES: Versión App | 5.4 - Versión Datos: 9 |
|---|---------|----------|------------|------------------|------------------------|
|   | ARC     | HIVO     |            | AR ? AYUDA       |                        |
|   |         |          |            |                  |                        |
| ۵ | )atos C | argado   | s Resulta  | do Validacion    |                        |
|   |         | Re       | g_Id       | tps_rgstrs_Id    | Col1                   |
|   | ► E     | luscar c | arpeta     |                  | × _                    |
|   |         |          |            |                  |                        |

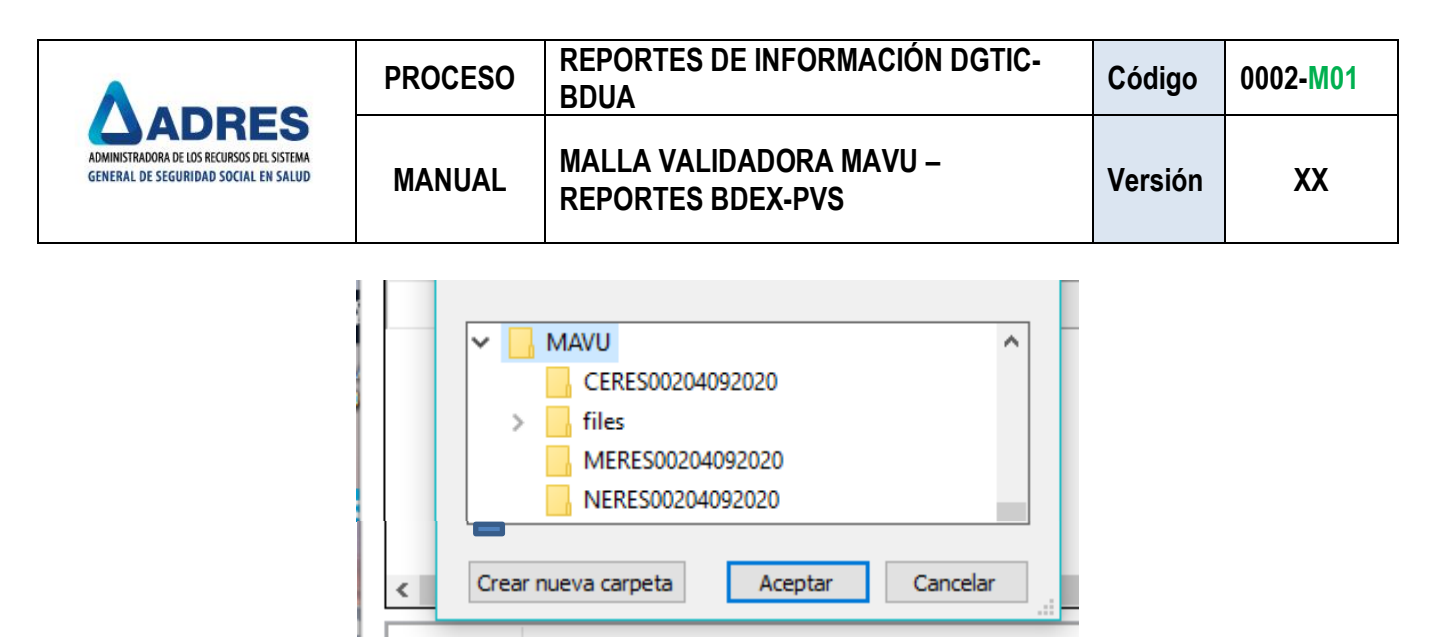

Figura 25. Selección de carpeta para guardar el archivo

26. Una ventana emergente notificara la generación exitosa del archivo, dar clic en "Aceptar".

| 🔄 ::SISTEMA M  | AVU::::ADRES::.   | . Versión App: | 5.4 - Versión Dato | os: 9.50 |
|----------------|-------------------|----------------|--------------------|----------|
| ARCHIVO        | 🗸 VALIDAR         | ? AYUDA        |                    |          |
| Creación Archi | vo                |                |                    | ×        |
| Se g           | genero el archivo | MERES0021109   | 2020.pak exitosam  | ente     |
|                |                   |                | Ace                | otar     |

Figura 26. Ventana de notificación de generación de archivo.

27. El archivo se guardará en la ruta seleccionada para que posteriormente sea cargado en la **Aplicación Web BDUA**.

| Nombre               | ~ | Fecha de modificación | Тіро        | Tamaño |
|----------------------|---|-----------------------|-------------|--------|
| MERES00211092020.pak |   | 11/09/2020 10:24 a.m. | Archivo PAK | 1 KB   |

Figura 27. Archivo generado

| A                                                                                  | PROCESO | REPORTES DE INFORMACIÓN DGTIC-<br>BDUA       | Código  | 0002-M01 |
|------------------------------------------------------------------------------------|---------|----------------------------------------------|---------|----------|
| ADMINISTRADORA DE LOS RECURSOS DEL SISTEMA<br>GENERAL DE SEGURIDAD SOCIAL EN SALUD | MANUAL  | MALLA VALIDADORA MAVU –<br>REPORTES BDEX-PVS | Versión | XX       |

28. De otra parte, si al realizar las validaciones de estructura en la Malla Validadora, esta detecta inconsistencias en el archivo, se habilitará la opción **"Generar archivo de resultados validación - (ERR - VAL)"**.

| ARCHIVO                                                                      | VALIDAR ? AYUDA                                                                                                    |               |              |      |             |            |                            |                                                |                              |              |                |
|------------------------------------------------------------------------------|----------------------------------------------------------------------------------------------------|---------------|--------------|------|-------------|------------|----------------------------|------------------------------------------------|------------------------------|--------------|----------------|
| Abrir                                                                        |                                                                                                    |               |              |      |             |            |                            |                                                |                              | Z Desconecta | do: Servidor P |
| Guard                                                                        | 97                                                                                                    |               |              |      |             |            |                            |                                                |                              |              |                |
| Guarda                                                                       | ar como                                                                                                    | -12           | C-D          | C-14 | C-IE        | C-IC       | C-17                       | C-IR                                           | c-lo                         | 6-110        | C-111          |
| Genera                                                                       | ar archivo de cargue - (PAK)                                                                                                    | 012           | COLS         | COH  | 1007031056  | COID       | COI/                       | CARDIELA                                       | COPY                         | C0110        | C0111          |
| Genera                                                                       | ar archivo de cargue cifrado - (PAK.CMS)                                                                                                    | -             |              | RC.  | 1097921936  | ECHEVERRIA | KOHLKO                     | GADRIELA                                       | гида                         | 06/04/2020   |                |
| Gener                                                                        | ar archivo de resultados validacion - (ERR - VAL)                                                                                                    |               |              |      |             |            |                            |                                                |                              |              |                |
| Salir                                                                        |                                                                                                    |               |              |      |             |            |                            |                                                |                              |              |                |
|                                                                              |                                                                                                    |               |              |      |             |            |                            |                                                |                              |              |                |
|                                                                              |                                                                                                    |               |              |      |             |            |                            |                                                |                              |              |                |
|                                                                              |                                                                                                    |               |              |      |             |            |                            |                                                |                              |              |                |
|                                                                              |                                                                                                    |               |              |      |             |            |                            |                                                |                              |              |                |
|                                                                              |                                                                                                    |               |              |      |             |            |                            |                                                |                              |              |                |
|                                                                              |                                                                                                    |               |              |      |             |            |                            |                                                |                              |              |                |
|                                                                              |                                                                                                    |               |              |      |             |            |                            |                                                |                              |              |                |
|                                                                              |                                                                                                    |               |              |      |             |            |                            |                                                |                              |              |                |
| GLOSA                                                                        |                                                                                                    |               |              |      | DESCRIPCIÓN |            |                            |                                                |                              |              |                |
| GLOSA                                                                        | La entidad no corresponde.                                                                                                    |               |              |      | DESCRIPCIÓN | _          |                            |                                                |                              |              |                |
| GLOSA<br>0001<br>0001A                                                       | La entidad no corresponde.<br>El codizo de la entidad no es valido                                                                                                    |               |              |      | DESCRIPCIÓN | _          |                            |                                                |                              |              |                |
| GLOSA<br>0001<br>0001A                                                       | La entidad no corresponde.<br>El codigo de la entidad no es valido                                                                                                    |               |              |      | DESCRIPCIÓN | _          |                            |                                                |                              |              |                |
| GLOSA<br>0001<br>0001A<br>0002                                               | La entidad no corresponde.<br>El codigo de la entidad no es valido<br>El tipo de documento no valido                                                                                                    |               |              |      | DESCRIPCIÓN |            |                            |                                                |                              |              |                |
| GLOSA<br>0001<br>0001A<br>0002                                               | La entidad no corresponde.<br>El codigo de la entidad no es valido<br>El tipo de documento no valido<br>El tipo de identificaci?n debe venir vacio                                                                                                |               |              |      | DESCRIPCIÓN |            |                            |                                                |                              |              |                |
| 5LOSA<br>2001<br>2001A<br>2002<br>2002B                                      | La entidad no corresponde.<br>El codigo de la entidad no es valido<br>El tipo de documento no valido<br>El tipo de identificaci?n debe venir vacio<br>El tipo SOLAMENTE LOS REGISTROS GLOSADO                                                     | OS DEL ARCHIV | VO VALIDADO, |      | DESCRIPCIÓN |            |                            |                                                |                              |              |                |
| GLOSA<br>0001<br>0001A<br>0002<br>0002B<br>ACTIVAS                           | La entidad no corresponde.<br>El codigo de la entidad no es valido<br>El tipo de documento no valido<br>El tipo de identificaci?n debe venir vacio<br>ES I DESA VER SOLAMENTE LOS REGISTROS GLOSADA<br>ESTADISTICAS DE LA VALIDACIÓN              | OS DEL ARCHIV | VO VALIDADO, |      | DESCRIPCIÓN |            |                            | TIEMP                                          | O DEL PROCESO                |              | 1              |
| GLOSA<br>D001<br>D001A<br>D002<br>D002B<br>ACTIVAS                           | La entidad no corresponde.<br>El codigo de la entidad no es valido<br>El tipo de documento no valido<br>El tipo de identificaci?n debe venir vacio<br>ESTADESEA VER SOLAMENTE LOS REGISTROS GLOSADO<br>ESTADESTICAS DE LA VALIDACION<br>alidos: 0 | OS DEL ARCHIV | VO VALIDADO, |      | DESCRIPCIÓN |            | Archivo 1 G                | TIEM5<br>2242500211092020                      | 10 DEL PROCESO               |              |                |
| iLOSA<br>0001<br>0001A<br>0002<br>0002B<br>ACTIVAR<br>gistros V<br>gistros G | La entidad no corresponde.<br>El codigo de la entidad no es valido<br>El tipo de documento no valido<br>El tipo de documento no valido<br>El tipo de identificaci?n debe venir vacio<br>ESTADISTICAS DE LA VALIDACIÓN<br>estados 1                | OS DEL ARCHIV | YO VALIDADO. |      | DESCRIPCIÓN |            | Archive : (<br>Inicio: 12/ | TIEM9<br>25RE500211092020<br>09/2020 8:39:31 p | O DEL PROCESO<br>Abt<br>. m. |              | ÷.             |

Figura 28. Menú desplegable para generar el archivo de errores

29. Seguidamente debe ser seleccionada la carpeta donde va a ser guardado el archivo el archivo ".err".

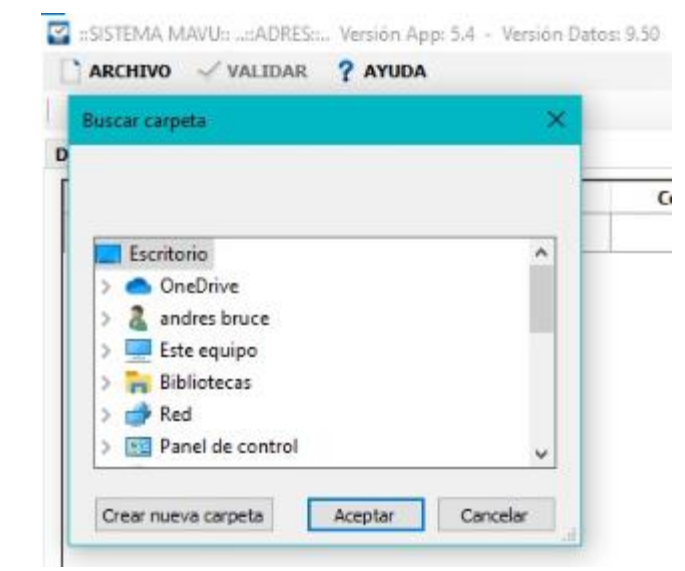

Figura 29. Selección de carpeta para guardar el archivo

| A                                                                                  | PROCESO | REPORTES DE INFORMACIÓN DGTIC-<br>BDUA       | Código  | 0002-M01 |
|------------------------------------------------------------------------------------|---------|----------------------------------------------|---------|----------|
| ADMINISTRADORA DE LOS RECURSOS DEL SISTEMA<br>GENERAL DE SEGURIDAD SOCIAL EN SALUD | MANUAL  | MALLA VALIDADORA MAVU –<br>REPORTES BDEX-PVS | Versión | ХХ       |

30. El archivo se guardará en la ruta seleccionada:

| - Ste equipo > Escritorio > MAVU > files > result - O |                       | Buscar en result |        |
|-------------------------------------------------------|-----------------------|------------------|--------|
| Nombre                                                | Fecha de modificación | Tipo             | Tamaño |
| DatosGlosados_CERES00211092020.err                    | 12/09/2020 8:41 p.m.  | Archivo ERR      | 1 KB   |
| Figura 30. Archivo                                    | generado              |                  |        |

**NOTA**: La Malla Validadora MAVU Universal implementará de forma automática las actualizaciones que se encuentren disponibles en la página Web de la ADRES.

| ELABORADO POR:          | <b>REVISADO POR:</b>            | APROBADO POR:                   |
|-------------------------|---------------------------------|---------------------------------|
| Nombre y Cargo:         | Nombre y Cargo:                 | Nombre y Cargo:                 |
| Andres Bruce –          | Jose Leonardo Herrera –         | Jose Leonardo Herrera –         |
| Contratista DGTIC-BDUA  | Coordinador de Operaciones      | Coordinador de Operaciones      |
| Fecha: 14 de septiembre | DGTIC - BDUA                    | DGTIC - BDUA                    |
| de 2020                 | Fecha: 14 de septiembre de 2020 | Fecha: 14 de septiembre de 2020 |